# 從UCS Central升級UCS韌體

## 目錄

<u>簡介</u> <u>採用元件</u> <u>設定</u> <u>程式</u>

# 簡介

本文檔介紹從UCS Central升級單個域的步驟。

以前,使用者為每個域組安排基礎設施韌體更新。Cisco UCS Central 1.5及以上版本已改變了此功 能。現在,您可以使用維護組和標籤安排特定域或分配給域組的域的基礎設施韌體更新。

# 採用元件

UCS Central 2.0(1a)

UCS管理器3.1(3a)

使用的所有裝置都是實驗室裝置

# 設定

您可以根據產品系列觸發一個域、多個域或屬於某個域組的域上的基礎架構韌體更新。例如,您可 以更新所有Cisco UCS Mini系統上的基礎設施韌體,而不更新任何刀鋒伺服器。另一個示例是,您 可以更新西海岸的所有維護組,但東海岸不更新。以下是所需初步步驟的概述。

## 程式

按一下UCS Central中的「工具」圖示以啟動Infrastructure Firmware Management。列出了韌體升級的步驟。

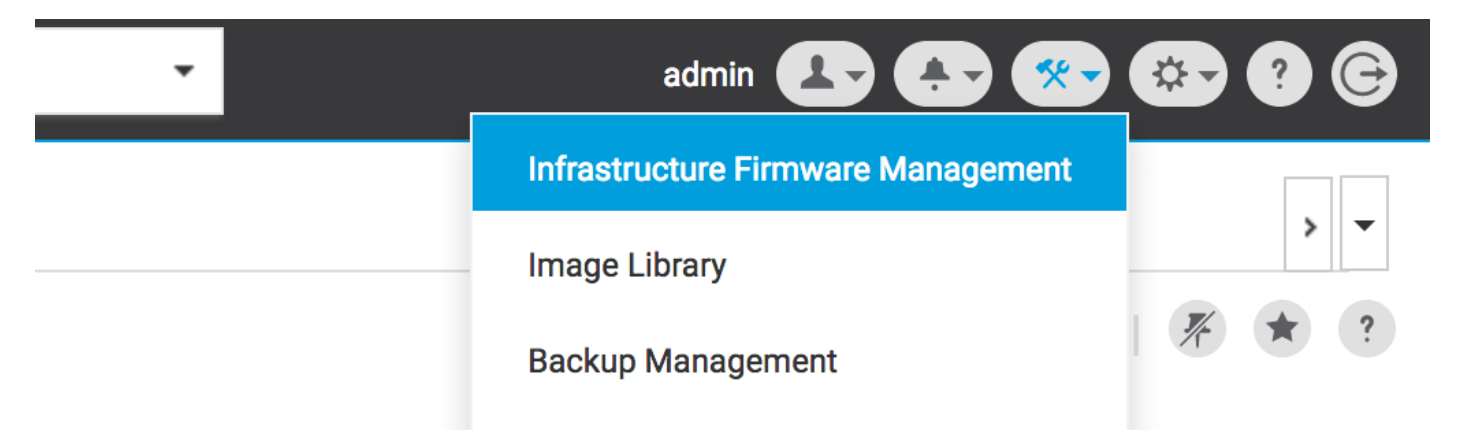

| cisco  | UCS Central 🛛 What are you looking for?                         | Q What do you want to do?                                                                                                    | admin 💶 🐥 😵 😨 🥵     |
|--------|-----------------------------------------------------------------|----------------------------------------------------------------------------------------------------|---------------------|
|        |                                                                 |                                                                                                    | , •                 |
|        | Infrastructure Firmware Managemer                               | nt                                                                                                    | ()   * +   # * ?    |
|        | Maintenance group Scheduled for User ack Q No results found     | There are no infrastructure firmware update jobs scheduled.         • To create values for maintenance group tags, click here         • To open the full infographic in a new tab, click here         Infrastructure Firmware Update Scheduling Steps         1       • Register UCS domains with Clicco UCS Central.         2       • Pagester UCS domains with Clicco UCS Central.         3       • Ouring registration, subscribe to the infrastructure and caled firmware poloy and make it a global poloy.         3       • Ouring registration end to the appropriate infrastructure firmware image from the image Library.         4       • Ouring registration end to the appropriate infrastructure firmware         5       • Ouring registration end to the appropriate infrastructure firmware         6       • Ouring registration end to the appropriate infrastructure firmware         6       • Ouring registration end to the appropriate infrastructure firmware         6       • Ouring registration end to the appropriate infrastructure firmware         7       • Ouring registration end to the appropriate infrastructure firmware         7       • Ouring registration end to the appropriate infrastructure firmware         8       • Ouring registration end to the appropriate infrastructure firmware         9       • Ouring registration end to the appropriate infrastructure firmware         9       • Ouring to the appropriate infrastructure firmware </th <th></th>                                                                                                    |                     |
|        | <4 b>                                                           | 7       Image: Second second sec |                     |
| -diada | © 2017 Cisco Systems, Inc. All rights reserved. Version 2.0(1a) |                                                                                                    | Aug-07-2017 2:53 PM |

步驟1 確保UCS域已向UCS Central註冊。

有關詳細資訊,請參閱Cisco UCS Central入門指南。

| cisco | UCS Central   | What are you looking for?                | Q What o            | do you want to do? | -                          | admin                      | <b>B &amp; @ @ @ @</b> |
|-------|---------------|------------------------------------------|---------------------|--------------------|----------------------------|----------------------------|------------------------|
|       | < 🏼 Dashboa   | ard 🕹 Infrastructure Firmware Management | * 🖷 Domains 🔭 📮 D   | omain Management × |                            |                            | > •                    |
|       | Domain        | Management                               |                     |                    |                            |                            | 0   * ?                |
| æ     | Domain        | Domain Registrations                     | _                   |                    |                            |                            | 🖍 Register Domain      |
|       | Registrations | Filters                                  | ▼ Filter ↑ Export 📋 |                    |                            |                            |                        |
|       |               | Registration Status                      | UCS Domain          |                    | Timestamp                  | <b>Registration Status</b> | Q                      |
| ø     | Lost Domains  | Registered In Progress                   | 172.16.16.153       |                    | 03-Aug-2017<br>11:50:54 PM | Registered                 |                        |
| 6     |               | Failed                                   |                     |                    |                            |                            |                        |

第2步在註冊期間,確保Infrastructure & Catalog Firmware的策略解決方案設定為全域性。

來自UCS Central的策略解決方案

# Domain to UCS Central Register

| Policy<br>Resolution<br>Control | Infrastructure & Catalog Firmware Time Zone Management | Local Global | policy are defined in UCS Manager or in UCS Central |
|---------------------------------|--------------------------------------------------------|--------------|-----------------------------------------------------|
| Resolution<br>Control           | Time Zone Management                                   |              |                                                     |
| Control                         |                                                        | Local Global |                                                     |
|                                 | Communication Services                                 | Local Global |                                                     |
|                                 | Global Fault Policy                                    | Local Global |                                                     |
|                                 | User Management                                        | Local Global |                                                     |
|                                 | DNS Management                                         | Local Global |                                                     |
|                                 | Backup & Export Policies                               | Local Global |                                                     |
|                                 | Monitoring                                             | Local Global |                                                     |
|                                 | SEL Policy                                             | Local Global |                                                     |
|                                 | Power Allocation Policy                                | Local Global |                                                     |
|                                 | Power Policy                                           | Local Global |                                                     |
|                                 | Equipment Policy                                       | Local Global |                                                     |

#### 來自UCS Manager的策略解決方案

| UCS Central Providers FSM Faults   |                                                                                                    |
|------------------------------------|----------------------------------------------------------------------------------------------------|
| Actions                            | Properties                                                                                                    |
| Register With UCS Central          | Hostname/IP Address : 172.16.16.190                                                                                                    |
| Unregister From UCS Central        | Policy Resolution Control                                                                                                    |
| Status                             | Infrastructure & Catalog Firmware : Local  Global Determines whether the Capability Catalog                                                                                                    |
| Repair State : 🕇 Done              | and infrastructure firmware policy are defined<br>locally or come from Cisco UCS Central.                                                                                                    |
| Registration Status :   Registered | The Territory Determines whether the time zone and NTP                                                                                                    |
| Global                             | server settings are defined locally or comes from Cisco UCS Central.                                                                                                    |
| Suspend State :                    |                                                                                                    |
| Acknowledge State :                | Communication Services : Local  Colored Global Determines whether HTTP, CIM XML, Telnet, SNMP, web session limits, and Management Interfaces Monitoring Policy settings are defined locally or in Cisco UCS Central.                                                                                                    |
|                                    | Global Fault Policy : Local  Global Determines whether the Global Fault Policy is defined locally or in Cisco UCS Central.                                                                                                    |
|                                    | User Management : Local  Clocal  Cloca |
|                                    | DNS Management : CLocal  Global Determines whether DNS servers are defined locally or in Cisco UCS Central.                                                                                                    |

步驟3 從映像庫下載相應的基礎架構固**件映像**。

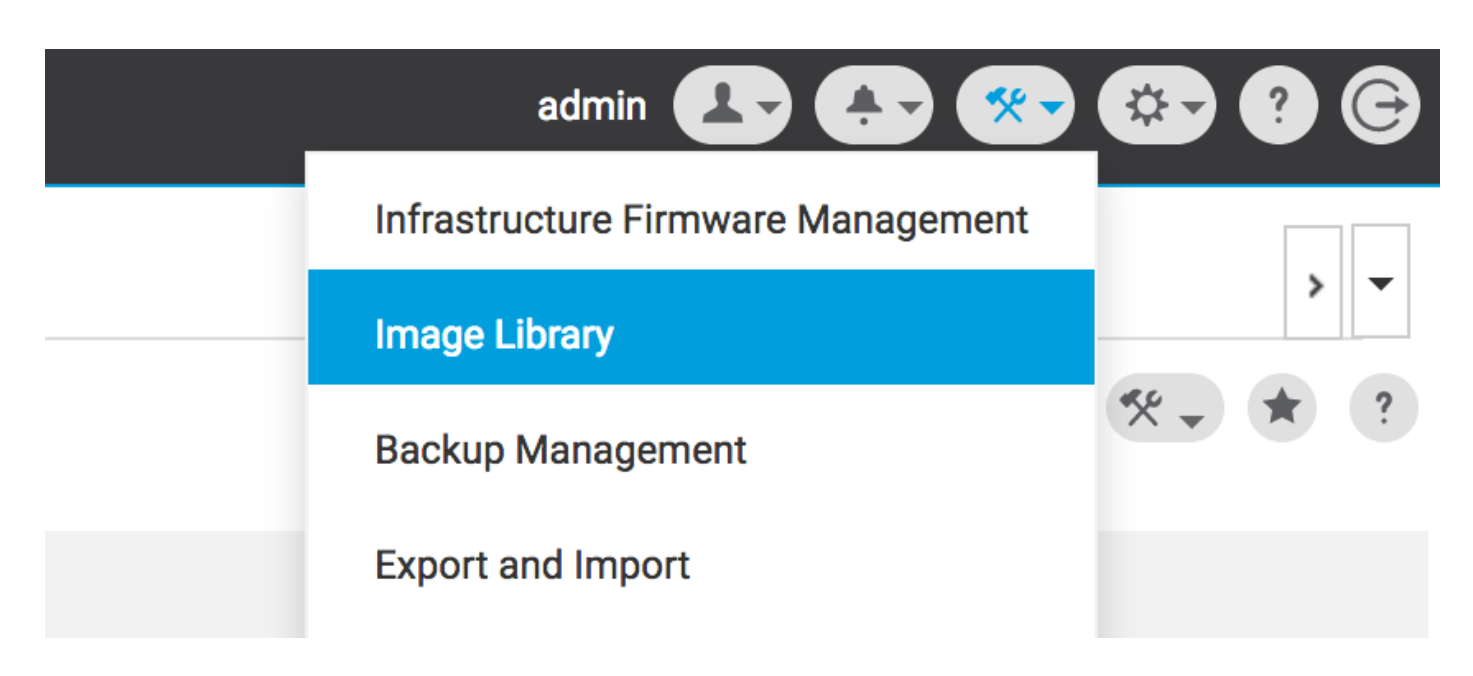

可使用Import firmware bundle選項手動下載

| cisco | UCS Central  | What are you looking                                            | for?           | Q, Wh                                                     | at do you want to do?                         | • | admin 💶 🐥 🛠                            | 9 C            |
|-------|--------------|-----------------------------------------------------------------|----------------|-----------------------------------------------------------|-----------------------------------------------|---|----------------------------------------|----------------|
|       | < III Dashbo | oard 🛃 Image Library 🎽                                          |                |                                                           |                                               |   |                                        | > •            |
|       | Image L      | ibrary                                                          |                |                                                           |                                               |   | 0 😤                                    | * ?            |
| ж     | Packages     | Filters                                                         | Y Filter ↑ Exp | bort î 🖄                                                  |                                               |   | Schedule Periodic Firmware Image Syncs |                |
|       |              | Firmware Type                                                   | Version        | Туре                                                      | Image Bundle                                  |   | Synchronize Firmware Updates           | Q              |
| e     | Downloads    | B Series     C Series     Infrastructure     Canability Catalon | 2.1(2c)B       | B Series<br>Software for the UCS<br>B-Series blade server | ucs-k9-bundle-b-series.2.1.2c.B.bin<br>315 MB |   | Import Firmware Bundle<br>Cisc         | ading<br>b.com |

如果使用者憑證在Cisco.com帳戶中設定,可以直接從Cisco.com下載映像。

| li.ili.<br>cisco | UCS Central | What are you looking f                           | or?            | Q, Wh                                                                 | at do you want to do?                         | • admin | B 🕀 👁 👁                          | 9 G          |
|------------------|-------------|--------------------------------------------------|----------------|-----------------------------------------------------------------------|-----------------------------------------------|---------|----------------------------------|--------------|
|                  | < 🏼 Dashbo  | ard 🛃 Image Library 🕷                            |                |                                                                       |                                               |         | System Profile                   | > <b>•</b>   |
|                  | Image L     | ibrary                                           |                |                                                                       |                                               |         | System Policies<br>User Settings | * ?          |
| æ                | Packages    | Filters                                          | Y Filter ↑ Exp | ort î 生                                                               |                                               |         | Authentication                   |              |
| _                |             | Firmware Type                                    | Version        | Туре                                                                  | Image Bundle                                  |         | SNMP                             | Q            |
| ø                | Downloads   | C Series<br>Infrastructure<br>Capability Catalog | 2.1(2c)B       | B Series<br>Software for the UCS<br>B-Series blade server<br>products | ucs-k9-bundle-b-series.2.1.2c.B.bin<br>315 MB |         | Smart Call Home<br>Licenses      | om           |
| ۵                |             | UCS Central                                      | 2.1(2d)B       | B Series<br>Software for the UCS                                      | ucs-k9-bundle-b-series.2.1.2d.B.bin<br>315 MB |         | Cisco.com Account                | le For<br>rt |
| <                |             | Status                                           |                | B-Series blade server<br>products                                     |                                               |         | Cisco                            | o.com        |

步驟4 創建維護組標籤。

可以針對每個域組應用維護組標籤

## Maintenance Group Tag Create

| Domains must be tagged with a Maint selected domains are tagged with it.    | enance Group tag to schedule an infrastructure firmware update. When you create a Maintenance Group tag in this dialog, all                                                                                  |
|-----------------------------------------------------------------------------|----------------------------------------------------------------------------------------------------|
| Maintenance Group Tag Value *<br>Tag                                        |                                                                                                    |
| Select how to apply tags to Domains By Domain Group Manually                |                                                                                                    |
| The Maintenance Group tag applies to domain group. If you select to include | all existing domains within the Domain Group. It will not be applicable to any new domains that get added further to the sub-domain groups, the Maintenance Group tag also applies to all sub-domain groups. |
| Domain Group<br>NA-6200                                                     |                                                                                                    |
| Include all Sub-Domain Groups                                               |                                                                                                    |
|                                                                             |                                                                                                    |

Cancel Create

?

#### 維護組標籤可以應用於每個域。我們將單獨應用到該域。

## Maintenance Group Tag Create

| Tag                                                           |   |                                      |                                                                                |                                                                             |                          |   |
|---------------------------------------------------------------|---|--------------------------------------|--------------------------------------------------------------------------------|-----------------------------------------------------------------------------|--------------------------|---|
| lect how to apply tags to Domains<br>By Domain Group Manually |   |                                      |                                                                                |                                                                             |                          |   |
| Filters                                                       |   | Domain                               | Hardware                                                                       | Configuration                                                               | Status                   | Q |
| omain Group<br>Ungrouped<br>root                              | ~ | ANF-UCSPR06<br>root<br>172.16.16.153 | UCS-FI-6248UP Fabric A,<br>B (HA)<br>1 Chassis 0 FEX<br>3 Blades 0 Rack Mounts | UCS 6100/6200 Series FI<br>3.1(3a)A<br>3.1(3)SP0(Default)<br>FW Set Startup | OK<br>Fault Level: Major |   |
| latform<br>UCS 6100/6200 Series Fl                            |   |                                      |                                                                                |                                                                             |                          |   |

您可以驗證建立的標籤是否在標籤管理下將標籤型別作為維護組。

|     | Tag Ma         | nagement          |    |                 |              |                   |                     |                 | 0 * ? |
|-----|----------------|-------------------|----|-----------------|--------------|-------------------|---------------------|-----------------|-------|
| æ   | Tags           | Tag Managemer     | nt |                 |              |                   |                     |                 |       |
|     |                | Filters           |    | T Filter + Expo | ort 📋 Remove |                   |                     |                 |       |
|     | Tag Types      | Тад Туре          |    | Tag             |              | Тад Туре          | Referenced Name     | Referenced Type | Q     |
| ø   |                | Maintenance Group |    | tag             |              | Maintenance Group | ANF-UCSPR06<br>root | Domain          |       |
|     |                | Orgs              |    |                 |              |                   |                     |                 |       |
|     |                | Domain Group      |    |                 |              |                   |                     |                 |       |
| <   |                | root              |    |                 |              |                   |                     |                 |       |
|     |                |                   |    |                 |              |                   |                     |                 |       |
| ~   |                |                   |    |                 |              |                   |                     |                 |       |
| Ē   |                |                   |    |                 |              |                   |                     |                 |       |
|     | Tag Management | 1                 |    |                 |              |                   |                     |                 |       |
| es. |                |                   |    |                 |              |                   |                     |                 |       |
| *   |                |                   |    |                 |              |                   |                     |                 |       |
|     |                |                   |    |                 |              |                   |                     |                 |       |
|     |                |                   |    | <1 1-1 of 1     | 65           |                   |                     |                 |       |
|     |                |                   |    |                 |              |                   |                     |                 |       |

#### **步驟5**域將具有新建立的標籤

| .ı ı.ı ı.<br>cısco | UCS Central 🗧 What are you looking for? | Q What do you want to do? | • |
|--------------------|-----------------------------------------|---------------------------|---|
|                    | III Dashboard Domains * ANF-UCSPR06 *   |                           |   |
|                    | ANF-UCSPR06 Domain                      |                           |   |
|                    | Basic Overall Status                    |                           |   |

#### **第6步**從工具圖示啟動基礎設施韌體管理。

#### 基礎架構韌體管理

| admin 💶 🚑 ≪                            | 🌣 ? G |
|----------------------------------------|-------|
| <br>Infrastructure Firmware Management |       |
| Image Library<br>Backup Management     | > ▼   |

選擇Maintenance組的標籤、Infrastructure韌體版本和目錄版本。

基礎架構韌體更新

#### Infrastructure Firmware Update Schedule

| tag 👻                                                                               | Catalog Version                                               |                                                           |                          |                                                |                    |
|-------------------------------------------------------------------------------------|---------------------------------------------------------------|-----------------------------------------------------------|--------------------------|------------------------------------------------|--------------------|
| Infrastructure firmware v                                                           | Version Force Deploy                                          | Disabled                                                  |                          |                                                |                    |
| UCS 6100/6200 Series Fabric Interconne                                              | ect Evacuation                                                | Disabled                                                  |                          |                                                |                    |
| 2.2(8g)A 👻                                                                          | line in a stand allo inco                                     | in a                                                      | Circovers etc            |                                                |                    |
| UCS 6100/6200 Series Service Pack                                                   | Impacted doma                                                 | INS                                                       | Firmware sta             | itus                                           |                    |
| UCS Mini 6300 Series Fabric Interconnec                                             | t i                                                           | -                                                         |                          |                                                |                    |
| None 👻                                                                              |                                                               | 0 Not subscribed                                          |                          | Ready                                          |                    |
| UCS Mini 6300 Series Service Pack                                                   | 1                                                             | 1 Impacted                                                | 1                        | 0 Scheduled                                    |                    |
|                                                                                     |                                                               |                                                           | '                        | In Progress                                    | S                  |
| Nono                                                                                |                                                               |                                                           |                          | Failed                                         |                    |
|                                                                                     |                                                               |                                                           |                          | Pending                                        |                    |
| UCS 6300 Series Service Pack                                                        |                                                               |                                                           |                          |                                                |                    |
|                                                                                     |                                                               |                                                           |                          | Acknowled                                      | lgement            |
| Catalog version                                                                     |                                                               |                                                           |                          | Acknowled<br>/Permissio                        | lgement<br>on      |
| Catalog version<br>None •                                                           |                                                               |                                                           |                          | Acknowled<br>/Permissic                        | igement<br>on      |
| Catalog version None                                                                | Impacted Dom                                                  | ains                                                      |                          | Acknowled<br>/Permissic                        | lgement<br>on      |
| Catalog version None  Force Deploy                                                  | Impacted Dom                                                  | ains<br>Current Version                                   | Firmware Status          | Acknowled<br>/Permissio<br>Domain Status       | lgement<br>on<br>Q |
| Catalog version None  Force Deploy Enabled Disabled                                 | Impacted Dom<br>Domain                                        | ains<br>Current Version<br>3.1(3a)A                       | Firmware Status          | Acknowled<br>/Permissio<br>Domain Status<br>OK | lgement<br>on<br>Q |
| Catalog version<br>None   Force Deploy Enabled Disabled Enabled                     | Impacted Dom<br>Domain<br>ANF-UCSPR06<br>UCS 6100/6200 Series | ains<br>Current Version<br>3.1(3a)A<br>3.1(3)SP0(Default) | Firmware Status<br>Ready | Acknowled<br>/Permissio<br>Domain Status<br>OK | lgement<br>on<br>Q |
| Catalog version None Force Deploy Enabled Disabled Evacuation Evacuation Evacuation | Impacted Dom<br>Domain<br>ANF-UCSPR06<br>UCS 6100/6200 Series | ains<br>Current Version<br>3.1(3a)A<br>3.1(3)SP0(Default) | Firmware Status<br>Ready | Acknowled<br>/Permissio<br>Domain Status<br>OK | igement<br>on<br>Q |

在User acknowledgement required to install欄位中,選擇更新是否需要**使用者確認**。如果已啟用 ,則必須在更新域之前手動確認更新請求。在此案例中,我們已將其設定為啟用。

User acknowledgement required to install

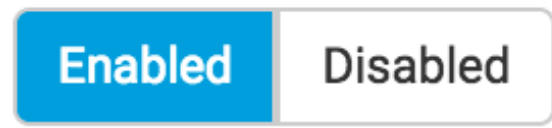

監控受**影響的域**,並等待掛起確認設定為1。

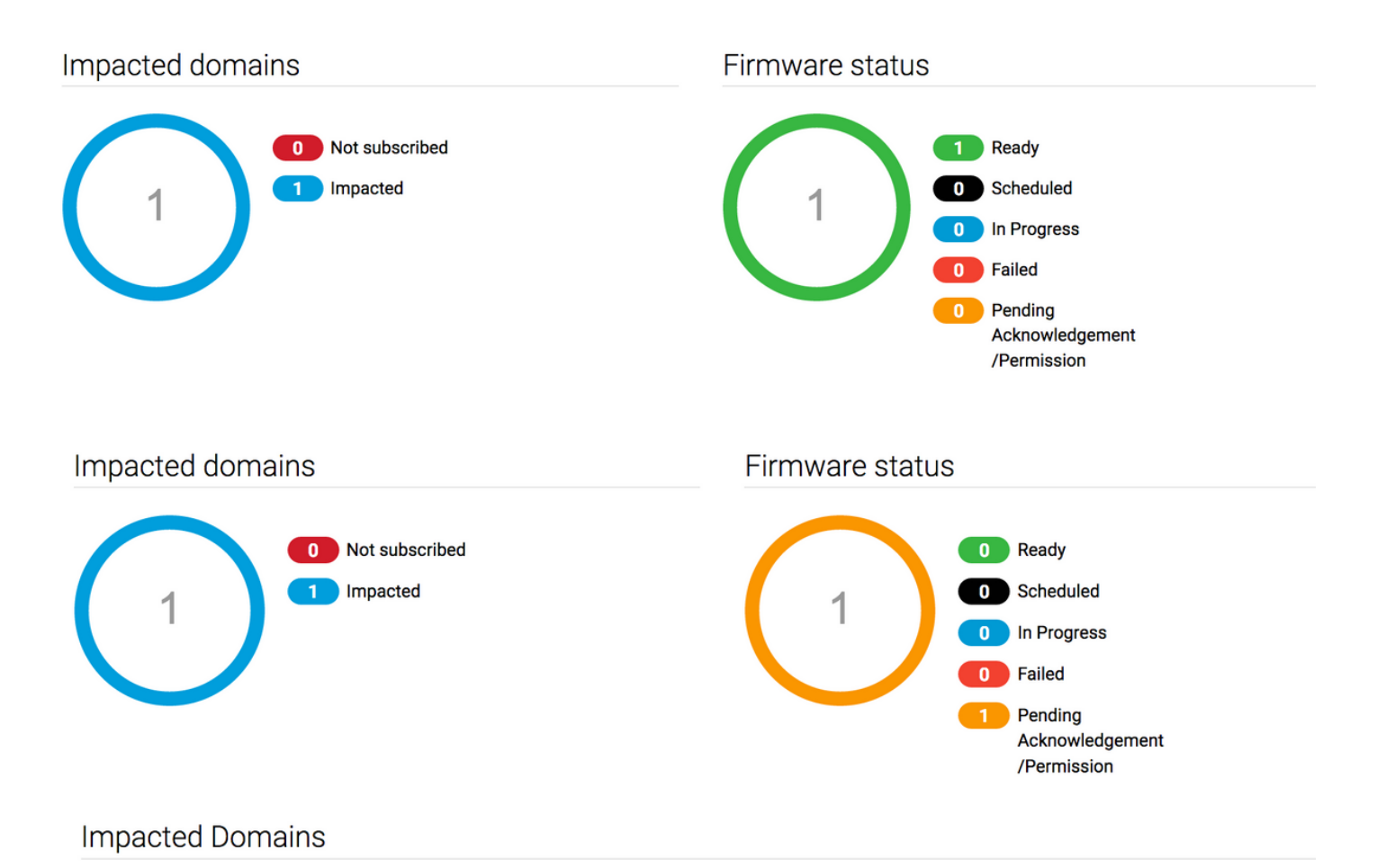

# **步驟7** 在Pending Activities下,您可以確認Pending Acknowledgement</mark>狀態以開始升級。

| cisco    | UCS Central 📃 What                                                            | are you looking for? | Q             | What do you want to | o do?                                 | •                   | admin 💶         | 🏊 🐼 🐼 🕄 G   |
|----------|-------------------------------------------------------------------------------|----------------------|---------------|---------------------|---------------------------------------|---------------------|-----------------|-------------|
|          | < III Dashboard 🕹 Infrastructure Firmware Management * 💁 Pending Activities * |                      |               |                     |                                       |                     |                 |             |
| 8        | Pending Activities                                                            |                      |               |                     |                                       |                     |                 |             |
| <b>.</b> | Filters                                                                       | T Filter + Exp       | ort           |                     |                                       |                     |                 |             |
|          | Domain Group                                                                  | Name                 | Configuration | Туре                | Schedule                              | Status              | Pending Changes | Q           |
|          | Ungrouped                                                                     | ANF-UCSPR06<br>root  | N/A           | Infra FW Update     | Maintenance Group<br>Scheduler<br>tag | Pending Acknowledge | ment            | Acknowledge |
| e        |                                                                               |                      |               |                     |                                       |                     |                 |             |